## カメラで付近の施設を調べる(何これカメラ)

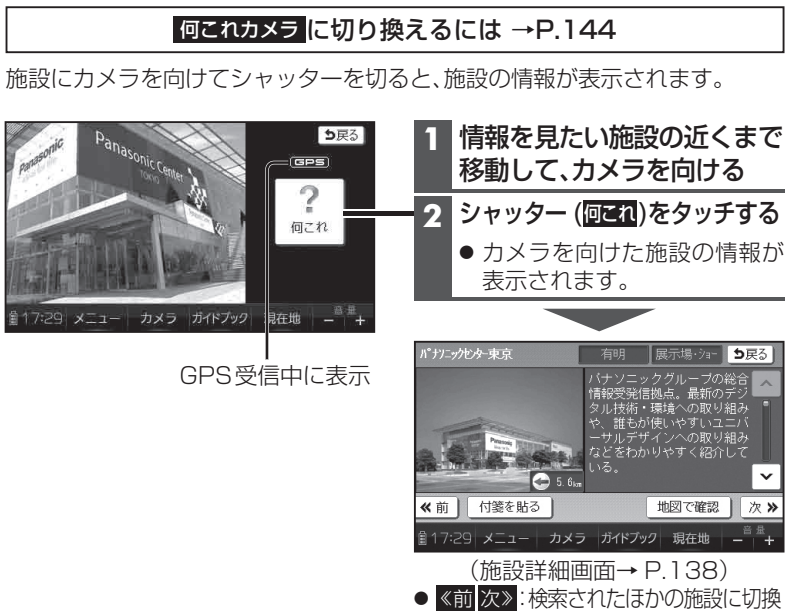

## お知らせ

- 施設詳細画面は、ガイドブック(P.128)のものが表示されます。
- 下記の場合は、カメラを向けた施設の情報は表示されず、シャッターを切った場所付近の別の施設の情報が表示されます。
  ・カメラを向けた施設の情報が無い
  ・カメラを向けた施設より近い距離に、情報のある施設がある
- GPS未受信時は、何これカメラは使用できません。
- 何これカメラでシャッターを切っても、写真(静止画)は保存されません。
- 電子コンパス調整画面が表示されたら→P.49

## 検索範囲

- ・現在地を中心に半径100 mまで
- カメラを向けた方向に左右45°で 350 m先まで
- 近い順に最大10件

## お知らせ

本機の傾きが大きいとき(地面に対して水平に近いとき)は、検索範囲内でもカメラの向きが認識できず、施設情報が表示されない場合があります。

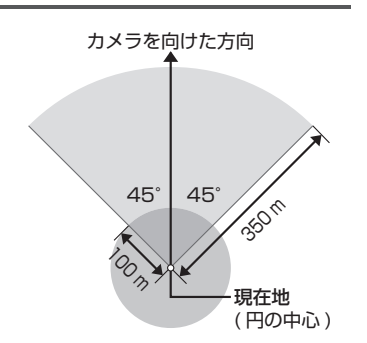

150